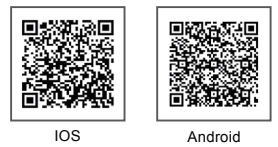

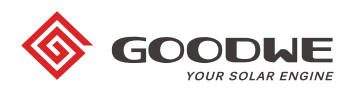

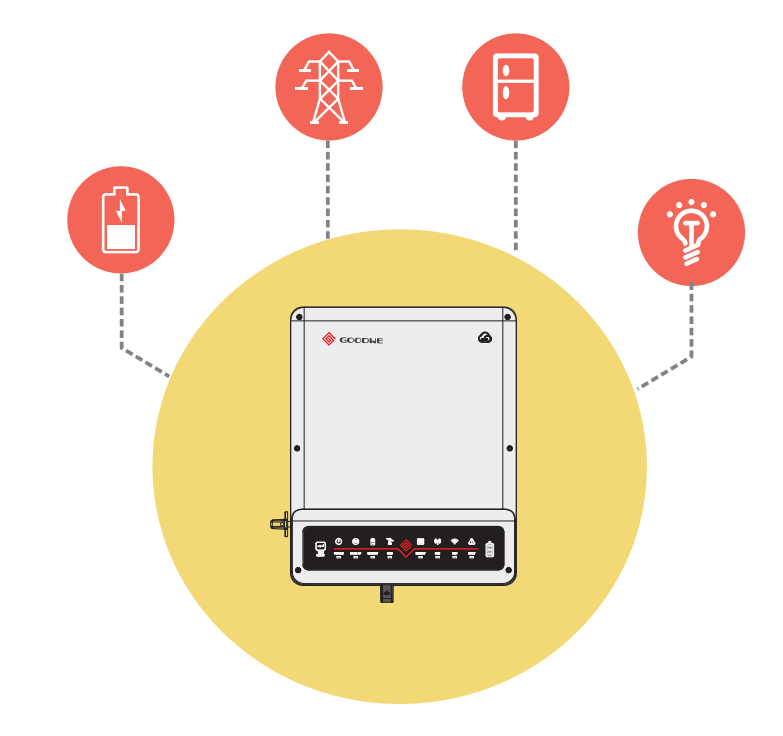

# Installations-Kurzanleitung EH Serie

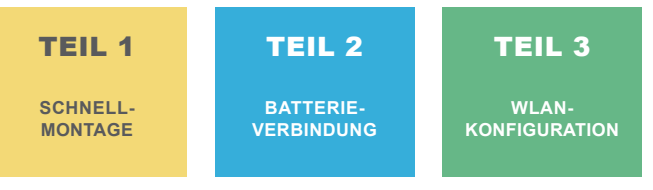

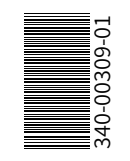

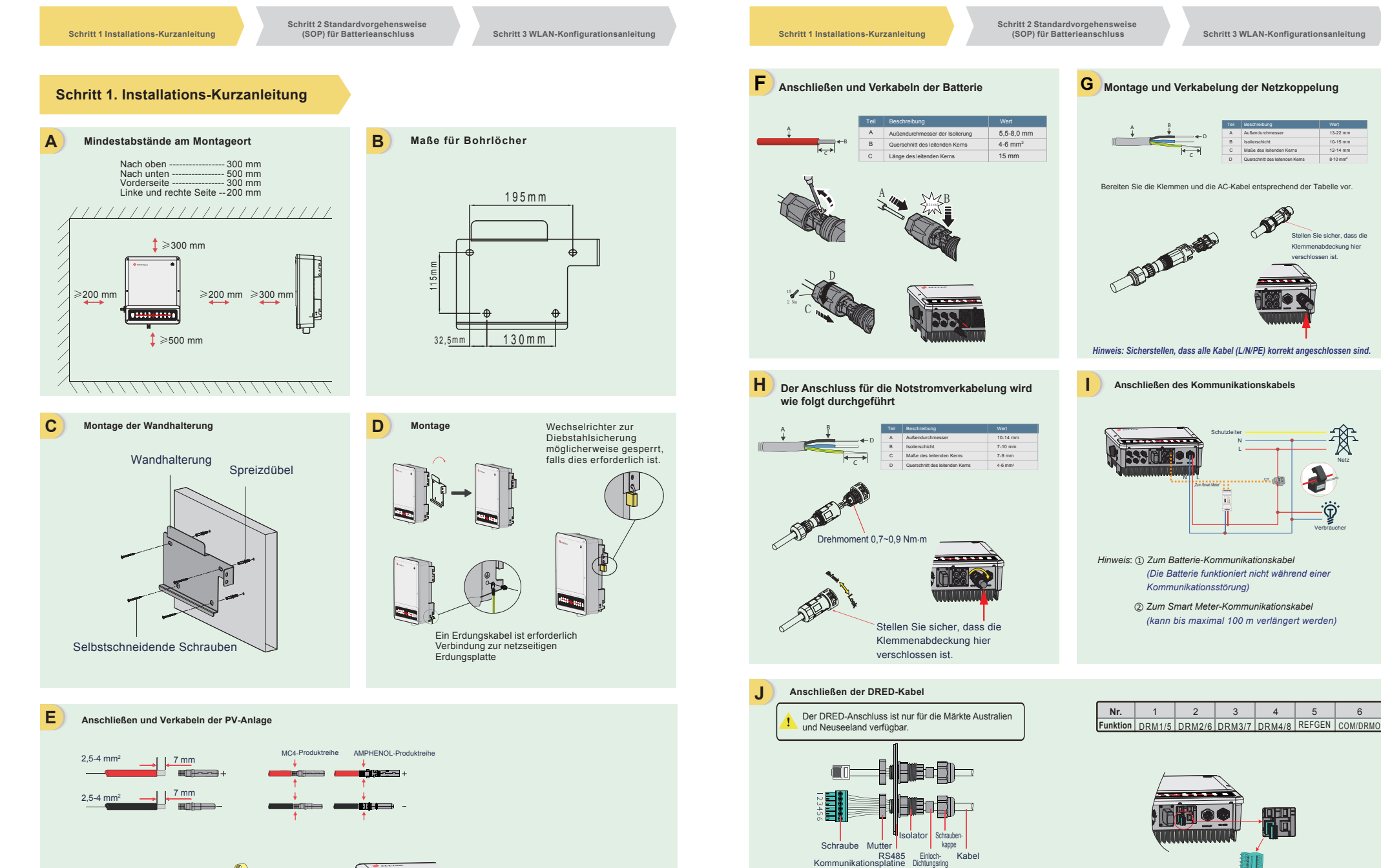

Schritt 2 Standardvorgehensweise (SOP) für Batterieanschluss

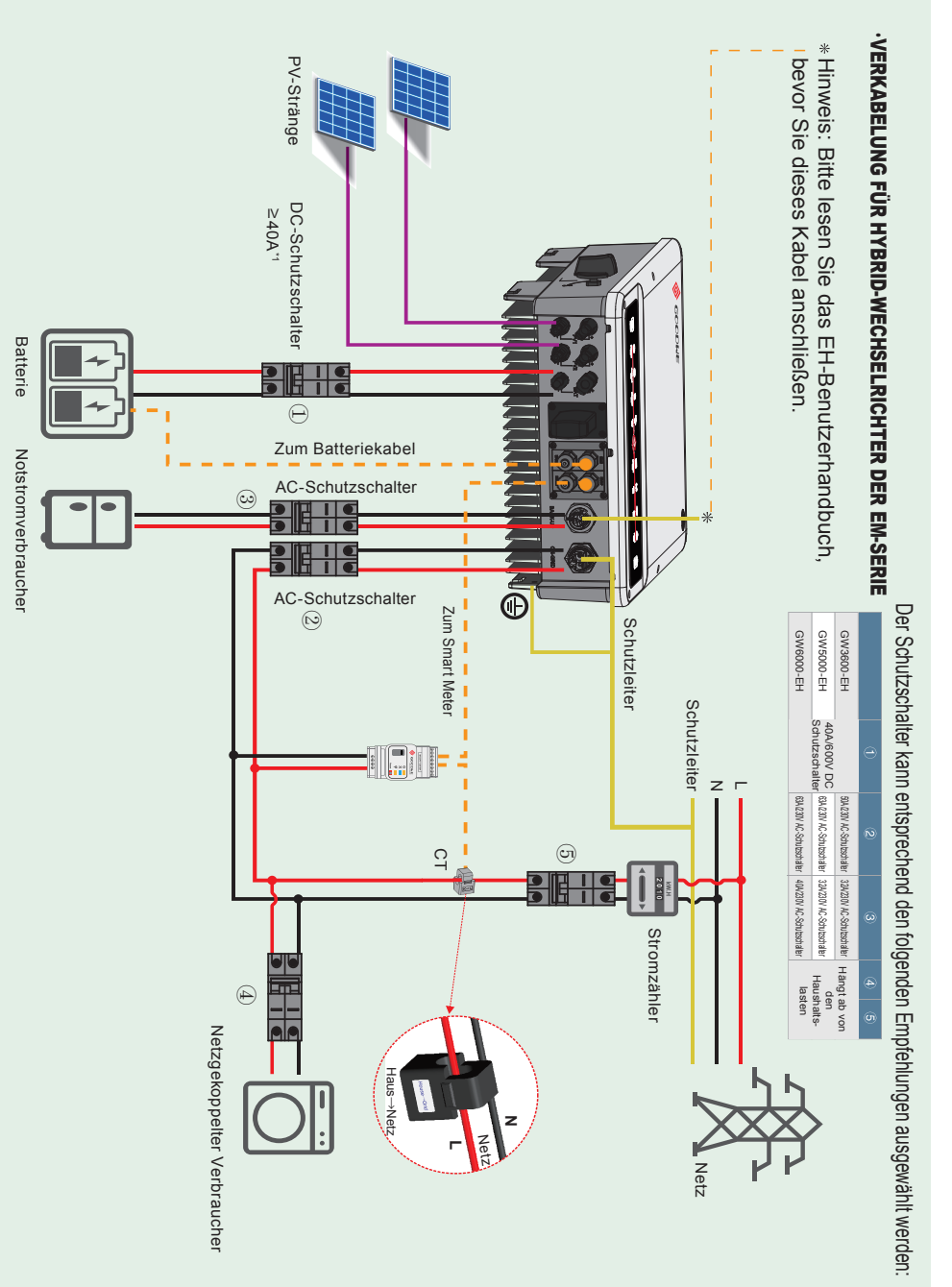

Schritt 1 Installations-Kurzanleitung

Schritt 2 Standardvorgehensweise (SOP) für Batterieanschluss

Schritt 3 WLAN-Konfigurationsanleitung

## Schritt 2. Standardvorgehensweise für den Anschluss von Batterien an EH-Wechselrichter

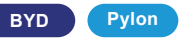

Hinweis: Wenn Ihr Wechselrichter batterietauglich ist, erwerben Sie bitte einen Aktivierungscode und aktivieren Sie die Batteriefunktion in PV MASTER, bevor Sie die Batterie anschließen. In diesem Handbuch werden nur die Verbindungsmethoden zwischen Batterie und GoodWe EH-Wechselrichtern erläutert. Für den sonstigen Betrieb an der Batterie wird auf das Benutzerhandbuch der Batterie verwiesen.

(Diese Kurzanleitung behandelt nur einen Teil der Batterietypen. Neue Batteriemodelle werden ohne gesonderte Mitteilung ergänzt.)

#### 1. BYD B-BOX

Für BYD Batteriebox H 6.4/7.7/9.0/10.2 mit-Wechselrichter.

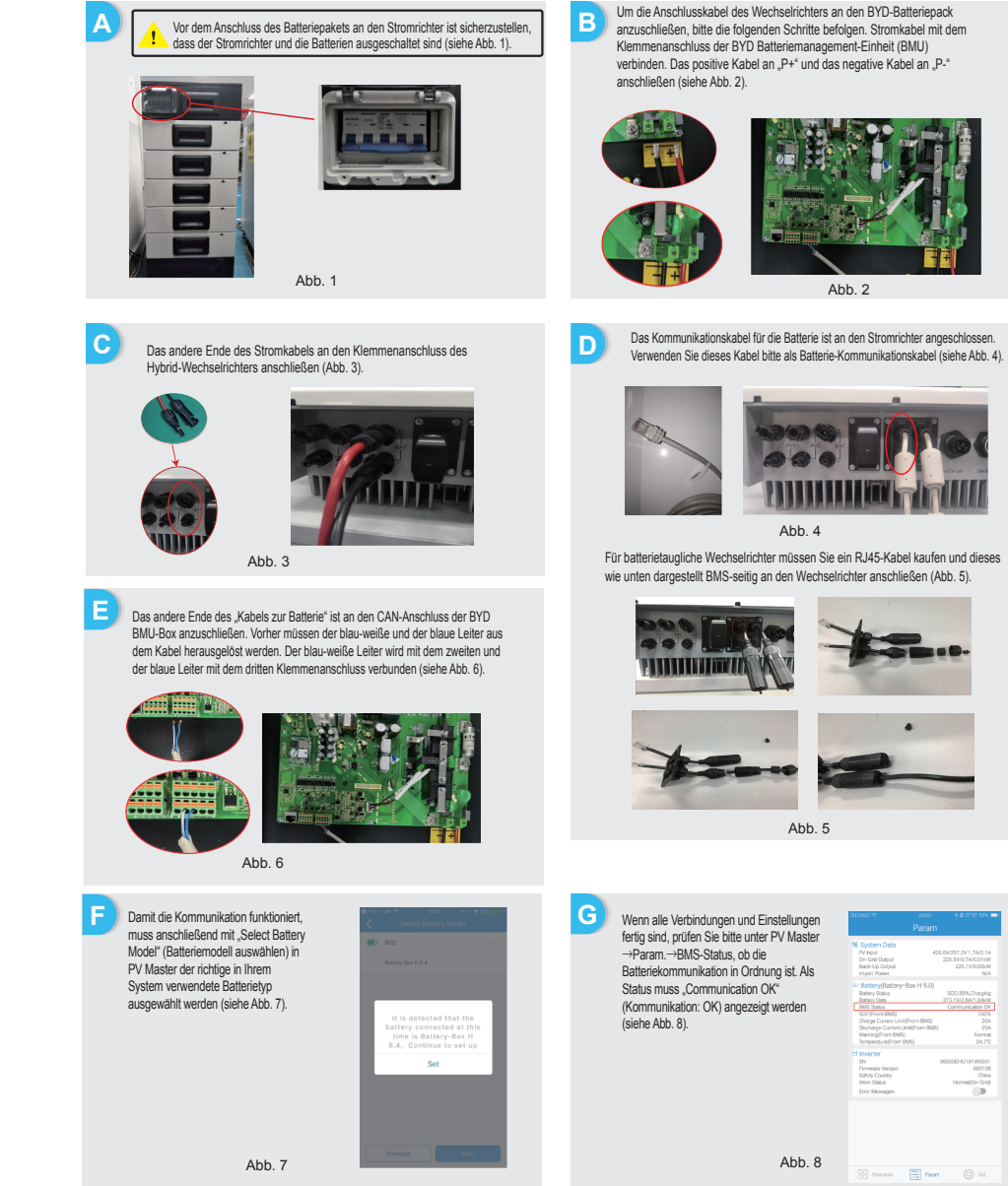

Schritt 1 Installations-Kurzanleitung

Schritt 3 WLAN-Konfigurationsanleitung

С

Schritt 2 Standardvorgehensweise (SOP) für Batterieanschluss

## Schritt 3 WLAN-Konfigurationsanleitung

#### 2. Pvlon

Für Pylon Power Cube-H1\*4/5/5/6/7/8 mit Wechselrichter.

Hinweis: Die Maximalladung (SOC) der Batterie beträgt 90 %, kann aber nicht auf 100 % gesteigert werden. (Änderungen dieser Angabe erfolgen ohne gesonderte Mitteilung.)

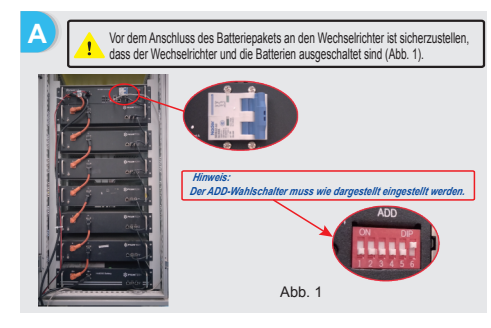

С Gehen Sie folgendermaßen vor, um die Anschlusskabel des Wechselrichters an den Pylon-Batteriepack anzuschließen.

Verbinden Sie die Stromkabel mit der Klemmenleiste der Pvlon-BMU. Verbinden Sie das positive Kabel mit "P+" und das negative Kabel mit "P-" (siehe Abb. 3).

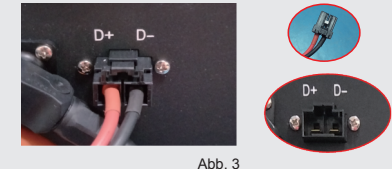

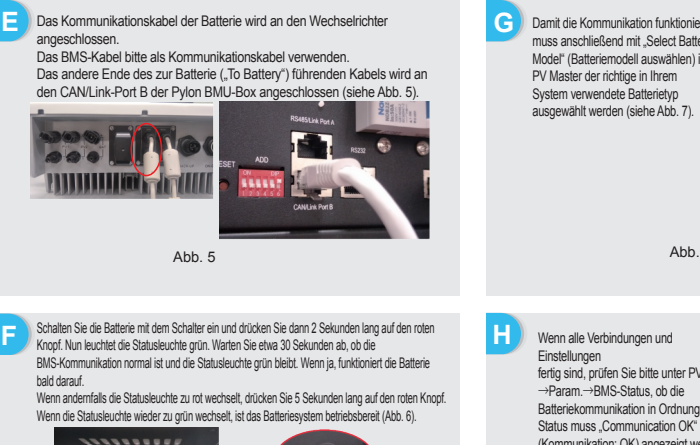

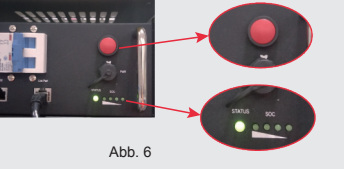

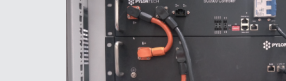

(2) Anschlüsse des Kommunikationskabels:

Ratterienakets

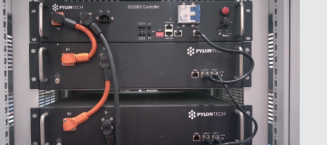

Befolgen Sie bitte die untenstehenden Anweisungen, um Batteriepacks in

ersten Batteriepakets und "B-" der BMU mit "B-" des letzten Batteriepakets. Verbinden Sie "B+" mit "B-" zwischen benachbarten Batteriepakets. Das

orangefarbene Ende entspricht "B+" und das schwarze Ende entspricht "B-".

Verbinden Sie den "Link Port" des BMU mit dem "Link Port0" des ersten

Schließen Sie für die benachbarten Batteriepakete "Link Port1" der Reihe

Reihe zu schalten. (1) Anschlüsse des Stromkabels: Verbinden Sie "B+" der BMU (Batteriemanagementeinheit) mit "B+" des

nach an "Link Port0" des nächsten Batteriepakets an.

Abb. 2

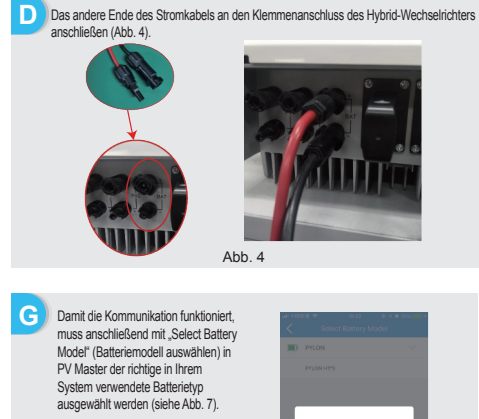

Abb. 7

fertig sind, prüfen Sie bitte unter PV Master Batteriekommunikation in Ordnung ist. Als (Kommunikation: OK) angezeigt werden (siehe Abb. 8).

Abb. 8 🔛 Overlage 🔄 Presen 🍈 See

Back Next Ε Problembehebung 1. Sicherstellen, dass der Wechselrichter ein: WI AN-Netz 2. Bringen Sie Ihr Mobilgerät näher an den W "Solar-WiFi" wird 1 3. Starten Sie den Wechselrichter neu. nicht gefunden WLAN-Neustart durchführen und dabei Be 1. Folgendes Passwort versuchen: 12345678 Verbindung mit Starten Sie den Wechselrichter neu. 2 "Solar-Wi-Fi" 3. Sicherstellen, dass nicht bereits ein anderes Gerät mit dem Netzwerk nicht möglich verhunden ist 4. WLAN-Neustart durchführen und Versuch wiederholer 1. Sicherstellen, dass sowohl der Benutzername als auch das Passwort admin\* korrekt eingegeben wurden: Einloggen auf 2. WLAN-Neustart durchführen und Versuch wiederholen. Webseite 10.10.100.253 3 3. Anderen Browser (Chrome, Firefox, Edge, IE, Safari usw.) verwenden. 4. Webseitenadresse 10.10.100.253 auf richtige Schreibweise prüfen schlägt fehl 1. Bringen Sie den Router näher an den Wechselrichter heran oder verwenden SSID des Sie einen WLAN-Repeater. Routers wird 2. Verbinden Sie sich mit dem Router und prüfen Sie in den Geräteeinstellungen, 4 nicht gefunden welcher Sendekanal verwendet wird. Sicherstellen, dass der Netzwerkkanal nicht höher als 13 ist. Andernfalls bitte entsprechend ändern.

## Schritt 3. WLAN-Konfigurationsanleitung

Hinweis: Die WLAN-Konfiguration kann auch in der "PV Master"-App durchgeführt werden. Nähere Informationen hierzu finden Sie als Download "PV Master Operation Introduction" unter www.en.goodwe.com P

| 1.<br>2.        | Vorbereitun<br>Alle WLAN-fähig<br>WLAN-Router e           | <b>g</b><br>gen Geräte (Wechselr<br>inschalten.                                                 | ichter) einschalten.                    | B<br>Verbindung zu "Solar-Wi-Fi" herstellen<br>1. Name des WLAN-Netzes: "Solar-Wi-Fi" oder "Solar-WiFi"<br>(* steht für die letzten 8 Zeichen der Stromrichter-Seriennummer)<br>Passwort: 12345678<br>2. Foldende Adresse im Browser öffnen: 10.10.100.253 |                                 |
|-----------------|-----------------------------------------------------------|-------------------------------------------------------------------------------------------------|-----------------------------------------|----------------------------------------------------------------------------------------------------|---------------------------------|
|                 |                                                           |                                                                                                 |                                         |                                                                                                    |                                 |
|                 | Vorbereitun                                               | a                                                                                               |                                         | B-3: Benutzername (admin) und Passwort (admin) eingeben                                                                                                    | und auf OK klicken              |
| V               |                                                           | 5                                                                                               |                                         | Admin(U) : admin                                                                                                    |                                 |
| De              | vice information                                          |                                                                                                 |                                         | Password : *****                                                                                                    |                                 |
| Firm            | ware version                                              | v1.040                                                                                          |                                         | Password .                                                                                                    |                                 |
| MAG             | C address                                                 | 9808631AA878                                                                                    |                                         | Remember the password                                                                                                    | ( <u>R</u> )                    |
| Wire            | eless AP mode                                             | Enable                                                                                          |                                         |                                                                                                    |                                 |
| -               | SSID                                                      | Solar-WiFi                                                                                      |                                         | OK C                                                                                                    | ANCEL                           |
|                 | IP address                                                | 10.10.100.253                                                                                   |                                         |                                                                                                    |                                 |
| Wire            | eless STA mode                                            | Disable                                                                                         |                                         |                                                                                                    |                                 |
| -               | Router SSID                                               | WiFi_Burn-in                                                                                    |                                         | Verbindung zu Solar-Wi-Fi"                                                                                                    | horstollon                      |
|                 | Encryption method                                         | WPA/WPA2-PSK                                                                                    | Drückon Sie auf                         |                                                                                                    | nerstenen                       |
|                 | Encryption algorithm                                      | AES                                                                                             | Start Setun"                            | 1. Deservert des Deuters einschen und auf, Neut- (Weiter) klieke                                                                                                    |                                 |
|                 | Router Password                                           | WiFi_Burn-in                                                                                    | (Einrichtung starten).                  | 1. Fasswort des Routers eingeben und auf "Next (Weiter) kiloke                                                                                                    | 11.                             |
| ann<br>uter (   | ot join the network , ma<br>doesn't exist, or signal is t | aybe caused by :<br>no weak, or password is incorrect.                                          | um zum nächsten<br>Schritt zu wechseln. | Add wireless network manually:                                                                                                    |                                 |
| Hel             | p: Wizard will help you to                                | complete setting within one minute.                                                             |                                         | Network name (SSID) WiFi-Test                                                                                                    |                                 |
|                 |                                                           | Start Setup                                                                                     |                                         | Encryption method WAP/WPA2-PSK V<br>Encryption algorithm AES                                                                                                    |                                 |
|                 |                                                           | V                                                                                               |                                         | Please enter the wireless network password:                                                                                                    | Bitte stellen Sie               |
|                 | Please select your current                                | wireless network:                                                                               |                                         | Password (8-63 bytes) hellogoodwe                                                                                                    | sicher, dass alle               |
| anced           | SSID                                                      | AUTHENCRY RSSI Channel                                                                          |                                         | Remember the password (R)                                                                                                    | drahtlosen                      |
| agemi           | ent Solar-WFI109W0666                                     | WPA2PSKAES 64 1                                                                                 |                                         |                                                                                                    | Netzwerks mit                   |
|                 | TP-LINK_87C2     HyWIFiTest                               | WPAPSKWPA2PSK/AES 90 1<br>WPAPSKWPA2PSK/AES 100 1                                               |                                         | ★Note: case sensitive for SSID and Password.                                                                                                    | denen des                       |
|                 | ChinaNet-a6AS     yanta-test                              | WPAPSK/TKIPAES 61 1<br>WPAPSK/WPA2PSK/AES 78 3                                                  |                                         | Please make sure all parameters of wireless network are matched<br>with router, including password.                                                                                                    | Routers,                        |
|                 | apple_bingwang                                            | WPA2PSK/AES 57 1                                                                                |                                         | Rook Next                                                                                                    | einschließlich de               |
|                 |                                                           | Refresh                                                                                         | Wenn der Router                         | Dack INEXL                                                                                                    | Passworts,                      |
|                 | ★Note: When RSSI of the<br>connection may be unstable     | te selected WiFi network is lower than 15%, the<br>le, please select other available network or | wird fahren Sie                         |                                                                                                    | ubereinstimmen.                 |
|                 | If your wireless notivork ma<br>add a wireless network ma | sen the device and rouser.<br>bes not broadcast SSID, please click "Next" and<br>mually.        | mit Punkt 4 unter                       | +                                                                                                    |                                 |
|                 |                                                           | Back Next                                                                                       | "Problembehe-                           | Community and                                                                                                    | Hinweis:                        |
|                 |                                                           |                                                                                                 | bung" fort.                             | Save success!                                                                                                    | Das "Solar-WiFi"-Netzwerk wird  |
|                 |                                                           |                                                                                                 |                                         | Click 'Complete', the current configuration will take effect                                                                                                    | nach erfolgreichem              |
|                 |                                                           |                                                                                                 |                                         | aner restart.                                                                                                    | Verbindungsaufbau des           |
|                 |                                                           |                                                                                                 |                                         | If you still need to configure the other pages of information,                                                                                                    | Wechselrichters mit dem         |
| Problembehebung |                                                           |                                                                                                 |                                         | please go to complete your required configuration.                                                                                                    | WLAN-Router nicht mehr angezei  |
| <i>v</i>        |                                                           |                                                                                                 |                                         | Configuration is completed, you can log on the                                                                                                    | wenn eine erneute verbindung mi |
| _               |                                                           |                                                                                                 |                                         | Management page to restart device by click on 'OK' button.                                                                                                    | dem "Solar-WiFI"-Netzwerk       |
| r.              | Problem                                                   | Prüfschritte                                                                                    |                                         | Confirm or complete?                                                                                                    | den Pouter neu starten oder die |
|                 |                                                           | 1. Sicherstellen, dass der Wechselrichte                                                        | r eingeschaltet ist.                    |                                                                                                    | Reload"-Taste am Wechselrichte  |
|                 | Solar-WiFi" wird                                          | 2. Bringen Sie Ihr Mobilgerät näher an d                                                        | en Wechselrichter heran.                | Back Complete                                                                                                    | drücken.                        |
| '               | nicht gefunden 3. Starten Sie den Wechselrichter neu.     |                                                                                                 | al Dana da ada a da ada a Dada ada'     |                                                                                                    |                                 |
|                 |                                                           | <ol> <li>WLAN-Neustart durchführen und dab</li> </ol>                                           | ei Benutzernandbuch zu Rate ziehen.     |                                                                                                    |                                 |
|                 | ) (a shin dun a sait                                      | 1. Folgendes Passwort versuchen: 1234                                                           | 5678                                    |                                                                                                    |                                 |

| Nr. | Problem                                                                                  | Prüfschritte                                                                                                    |  |
|-----|------------------------------------------------------------------------------------------|----------------------------------------------------------------------------------------------------|--|
| 5   | WLAN-Netz<br>"Solar-WiFi" wird<br>nicht gefunden                                         | 1. Webchedheiter neu starten. 2. Mirken Solar Vir Hirketunek verbinden und erneut einloggen. Pröfen, ob die Einstellungen für "SSID", Security Mode" (Sicherheitsmodus), Einzyption Type" (Vieschlüsselungshy) und "Pass Priaze" (Passwort) mit denen des Routes Ubereinstimme. 3. Verbindung zum Router herstellen und anmelden, um zu überpröfen, ob die mannie Sondelsang erreicht wird um derber Anau verwendet wird. Sicherstellen, dass der Hotzenkkannal micht höhre als 13 st. 4. Router na den terstellen. 4. Router na den met schlenter hörnen och WLAN-Repeater verwenden. |  |
| 6   | Nach Abschluss der<br>Konfiguration blinkt die<br>WLAN-LED am<br>Wechselrichter viermal. | der         1. Stellen Sie eine Verbindung zum Router her und wechseln Sie zum Portal<br>www.goodwe-power.com Prüfen Sie, ob das Portal verfügbar ist.           2. Starten Sie Router und Wechselnichter neu.                                                                                                    |  |